## **BMW CARSOFT 6.5 MANUAL**

## Установка.

- 1. Распаковываем архив в какую-нибудь директорию, например С:\Temp.
- 2. Запускаем Setup.exe. На все запросы отвечаем 'Next', 'Yes', 'Ok' и 'Finish'. По умолчанию программа устанавливается в директорию C:\Program Files\Carsoft\BMW. Обратите внимание на то, что перед установкой в этой директории ничего бы не было, иначе появится сообщение об ошибке похожее на эту.

| Severe |                                                                                                    |
|--------|----------------------------------------------------------------------------------------------------|
| 8      | Transferring protection from a 8565 master disk.(Di).<br>Destination drive CI already contains a copy of this product.<br>Aborting (error code 35) |

3. Затем из директории SP1 запускаем файл BMWv65SP01ENG.exe для установки Service Pack 1.

| Carsoft<br>Diagnostic | Carsoft Servic | e Pack 01 Files h | or BMW v6.5 |
|-----------------------|----------------|-------------------|-------------|
| S                     |                |                   | -           |
| 100                   | Select Drive   | Co. (a) and       |             |

После нажатия 'Start', программа начнет поиск установленной основной программы и при удачном поиске произведет установку. После успешной установки должно появиться окно с указанием пути, куда был установлен Service Pack 1.

| -          | Carsoft Service Pack installe | d successfully |
|------------|-------------------------------|----------------|
| Diagnostic |                               |                |
| -4         | C1Picgiam File/VCARSGFT/8HW   |                |
| ADDING.    |                               |                |
| 10         |                               |                |
|            |                               |                |
| -          |                               |                |
| 63         |                               |                |
| 1.         | -                             |                |
| -0-        | The state                     | F.A.           |

Нажимаем 'Exit' для завершения.

4. Теперь из директории Crack в директорию C:\Program Files\Carsoft\BMW копируем файл Carsoft65sp1.exe. В дальнейшем запуск программы осуществляется только через этот файл!

## Проверка собранного адаптера.

Для проверки работоспособности адаптера, командой CarHelp была написана специальная программа Test65.exe. Ее найти можно в директории Test. Обращаем внимание на то, что программа корректно работает из DOS, Win95 и Win98. Во время теста кабель, идущий к машине, должен быть вставлен в разъем адаптера!

Если адаптер собран правильно и с соблюдением номиналов элементов, то в результате тестирования получите положительный ответ 'ОК' по всем трем тестам.

| 1E5165                                                                      |  |
|-----------------------------------------------------------------------------|--|
| Ada 🗉 🖂 🕲 🖄 🖓 🗛                                                             |  |
| Test K-line:<br>GREEM-blink-???<br>Continum press ESC<br>Status K-line — OR |  |
| Test L-line:<br>YELLOW-blink-7??<br>Continue pross ESC<br>Status L-line OK  |  |
| Test CPU:<br>BHU5.2.Pilips<br>U8.4 i0/D5<br>Status CPU OK                   |  |
| Retry press any key, End - ESC                                              |  |
|                                                                             |  |
|                                                                             |  |
|                                                                             |  |
|                                                                             |  |

Если на каком-нибудь шаге тестирования появится 'Error', значит в разводке платы или в монтаже допущена ошибка. Это с учетом того что все элементы исправны.

Как правило, если 'Error' появляется при тестировании К и L линий, это означает что нарушена обратная связь. Причину следует искать в настройке компаратора (LM393). Необходимо проверить переключается он или нет. Возможно, придется немного изменить номинал резистора подтяжки на входах, так чтобы напряжение на входе было где-то 2/3 от напряжения питания. Такая проблема возникает чаще всего, когда на компаратор подают напряжение питания +5V. Так же необходимо убедиться в том, правильно ли произведена распайка кабеля, идущего к машине.

Если 'Еггог' появляется на последнем шаге тестирования, это значит что программа не получает нужного (правильного) ответа от АТ89с2051. Хотя встречались случаи, когда при такой ошибке адаптер нормально работал с диагностической программой. Проверить можно так:

- 1. Запускаем программу Carsoft 6.5 (к машине подключать не обязательно).
- Выбираем в меню Perform Diagnosis и Total Diagnose. Затем 'Petrol' или 'Diesel'. Если все хорошо, то программа должна начать поиск компонентов машины один за другим. Наверное всем понятно, что она ничего не найдет, так как адаптер не подключен к машине. Но если появится сообщение об ошибке, значит программа действительно не получает ответ от AT89c2051.

| 1000 | - UN  | The Contract of States and States and States | A DAY CAUSE HAVE BEEN                                                |
|------|-------|----------------------------------------------------------------------------------------------------|----------------------------------------------------------------------|
|      |       | Performance - Bendline                                                                                                    | Q 1                                                                  |
|      | e) () | manut/ praproten sanat tao                                                                                                    | al Diagones:<br>Les 1 Les Saaginese                                  |
|      | 82    | Pretor: Dimension uside fea                                                                                                    | -1 Disgumme<br>DHE / DDE disagrowity<br>wait disagrowity completed ( |
|      |       |                                                                                                    | aa diagonaan<br>aar / arr diagonaa har<br>baa                        |
|      |       | CONTRACTOR<br>The Superior card agency - 4 and contractor 1<br>Table and contractor to complete an file<br>order and contractor of agency<br>Contractor                                                                                                    |                                                                      |
|      | 1     |                                                                                                    |                                                                      |
|      |       | The Experimentation of the experimentation of the experimentation of |                                                                      |

В таком случае следует проверить приходит ли запрос на 2 ногу AT89c2051 и выходит ли ответ с 3 ноги. Проверить правильность подключения 74257. А так же возможно плохо прошита AT89c2051. В практике встречалось, что эта ошибка возникала из-за кабеля от адаптера к компьютеру, даже если этот кабель был правильно распаян. Все начинало работать заменив его на другой, купленный в магазине. В принципе, причин может быть много и все их не опишешь.

Еще один нюанс, о котором хотелось бы сказать, продолжая тему теста адаптера. Если программа все-таки связалась с адаптером, но при соединении с машиной, на некоторых блоках может появляться сообщение: 'ERROR -> read the error memory !'. Это значит что нато прочесть этот модуль отдельно, так как в нем есть ошибка.

| agnosis da | ata <u>P</u> | rint l | Report | <u>V</u> iew Per <u>f</u> orn | n Diagnosis      | <ul> <li><u>E</u>rase Error memory</li> </ul> | <u>Special</u> | Functio | ns    |     | ?     |        |            |
|------------|--------------|--------|--------|-------------------------------|------------------|-----------------------------------------------|----------------|---------|-------|-----|-------|--------|------------|
|            | 1 ?          |        |        |                               |                  |                                               |                |         |       |     |       |        |            |
|            |              |        |        |                               |                  |                                               |                |         |       |     |       |        | <u>8</u> 5 |
| otal       | Diag         | gno    | ose:   |                               |                  |                                               |                |         |       |     |       |        |            |
|            | DME          | 1      | DDE    | diagnosis                     | -                | Status:                                       | ERROR          | ->      | read  | the | error | memory | 1          |
|            | Inst         | • •    | Clus   | ster dia.                     | <del></del>      | Status:                                       | OK             |         |       |     |       |        |            |
|            | AIR          | A      | з÷     | diagnosis                     | <del></del>      | Status:                                       | Module         | doe     | s not | re  | spond | 1      |            |
|            | ABS          | 1      | ASC    | diagnosis                     | <del>77</del> 83 | Status:                                       | Module         | doe     | s not | re  | spond | 1      |            |
|            | BC           | 1      | MID    | diagnosis                     | <del></del>      | Status:                                       | Module         | doe     | s not | re  | spond | 1      |            |
|            | DWA          |        |        | diagnosis                     | <del></del>      | Status:                                       | Module         | doe     | s not | re  | spond | L      |            |
|            | SKE          | 1      | ZVM    | diagnosis                     | <del>77</del> 83 | Status:                                       | ERROR          | ->      | read  | the | error | memory |            |
|            | HKL          |        |        | diagnosis                     | <del></del>      | Status:                                       | OK             |         |       |     |       |        |            |
|            | EGS          |        |        | diagnosis                     | <del></del>      | Status:                                       | Module         | doe     | s not | re  | spond | 1      |            |
|            | EWS          |        |        | diagnosis                     | <del></del>      | Status:                                       | Module         | doe     | s not | re  | spond | 1      |            |
|            | LCM          | 1      | CCM    | diagnosis                     | <del></del>      | Status:                                       | Module         | doe     | s not | re  | spond | 1      |            |
|            | PDC          |        |        | diagnosis                     | <del></del>      | Status:                                       | Module         | doe     | s not | re  | spond | 1      |            |
|            | CVM          | d      | iagno  | osis                          | <del></del>      | Status:                                       | Module         | doe     | s not | re  | spond | 1      |            |
|            |              |        |        |                               |                  |                                               |                |         |       |     |       |        |            |
| Tota       | al di        | Lag    | gnos:  | is completed                  |                  |                                               |                |         |       |     |       |        |            |
|            |              |        |        |                               |                  |                                               |                |         |       |     |       |        | 23         |

Если все с адаптером и связью хорошо, то Вы должно увидеть:

| legnosia | data Brint      | Report Yew                              | Perfor  | m Diegnosis                                                                                                    | Drase Error | memory |       | Special Punction | ne - |   |
|----------|-----------------|-----------------------------------------|---------|----------------------------------------------------------------------------------------------------|-------------|--------|-------|------------------|------|---|
| 2        |                 |                                         |         |                                                                                                    |             |        |       |                  |      |   |
| 0 6      |                 |                                         |         |                                                                                                    |             |        |       |                  |      |   |
|          |                 |                                         |         |                                                                                                    |             |        |       |                  |      |   |
| Total    | Discnore        | 1                                       |         |                                                                                                    |             |        |       |                  |      |   |
|          |                 |                                         |         |                                                                                                    |             |        |       |                  |      |   |
|          | DHE / DD        | wiseness 3                              |         | 2545461                                                                                                    | QK          |        |       |                  |      |   |
|          | Ines. Ch        | unter dis.                              | 1.07.1  | State of the local state of the local state of the | OR          |        |       |                  |      |   |
|          | AIM             | diagnosis                               | -       | Status:                                                                                                    | Hodule      | does   | NO D  | respond          | +    |   |
|          | AIPBAG          | diagnosis                               | -       | Status:                                                                                                    | Hodule      | do-es  | sec t | respond          | X.   |   |
|          | ABE / AB        | C diagnomim                             |         | Status:                                                                                                    | Hodule      | does   | not   | respond          | 1    |   |
|          | BC / HE         | D diagnomim                             | -       | Status:                                                                                                    | Module      | does   | not   | respond          | 1    |   |
|          | DWA             | disgnomin                               | -       | Standard 1                                                                                                    | Redule      | dues   |       | sespond          | 1.2  |   |
|          | SKE / SVI       | disgnowie                               | -       | 2545561                                                                                                    | OK          |        |       |                  |      |   |
|          | NKL             | diagonete                               | -       | State of the                                                                                                    | OK          |        |       |                  |      |   |
|          | EGD             | disgnosis                               | 12      | Scatus:                                                                                                    | Hodule      | does   | 180 E | respond          | 1    |   |
|          | EVB             | disgnowie                               |         | Status:                                                                                                    | Hodule      | does   | and t | respond          | 1    |   |
|          | LCH / CC        | disgnowie                               | -       | Statum:                                                                                                    | Module      | does   | not   | respond          | 1 C  |   |
|          | PDC             | diagnosis                               | -       | Status:                                                                                                    | Module      | does   | not   | respond          | t :  |   |
|          | CVH             | disquests                               | -       | 2 to entry to 1                                                                                                    | Reduis      | deep   |       | sampond          | 1 C  |   |
|          | CAR             | disgnowie                               | 1.077.0 | 254556                                                                                                    | Redule      | -      | -     | seepend          | 1    |   |
|          | 20.00           | disgunnie                               | -       | 20.00.000                                                                                                    | Reduis      | -      | -     | respond          | ( )  |   |
|          | RLB             | diagnosis                               | -       | Status:                                                                                                    | Hodule      | does   |       | respond          | t.   |   |
|          |                 |                                         |         |                                                                                                    |             |        |       |                  |      |   |
| Tot      | al diagnos      | sis completed                           | 1       |                                                                                                    |             |        |       |                  |      |   |
| 0.00000  | -1903/12/22/00/ | ~~~~~~~~~~~~~~~~~~~~~~~~~~~~~~~~~~~~~~~ |         |                                                                                                    |             |        |       |                  |      |   |
|          |                 |                                         |         |                                                                                                    |             |        |       |                  | NLM1 | - |

Ниже показан пример теста одиночных блоков DME / DDE и Inst. Cluster.

C e 34\_20050805 - CARSOFT BMW Diagnosis Diagnosis data Print Report View Perform Diagnosis Erase Error memory Special Functions ? ~ - Status: OK ! Single diagnosis DME / DDE Module Info : DME / DDE Version: 1.3 3251/5251 Bosch Hardware Nr. : 0261200173 Production Code: 952 Bosch Software Nr. : BMW Hardware Nr. : 1730575 BMW Software Nr. : 001 - Single diagnosis completed ! Single diagnosis Inst. Cluster - Status: OK ! Module Info : Instrument Cluster Version: Kombi-Redesign with CC Module Hardware Nr. : Software Nr. : 0.8 Generations Nr: 0 : 0 Code index - Single diagnosis completed ! NUM

А здесь как выглядит сообщение о найденной (-ых) ошибках в блоке.

| C e34_20050805 - CARSOFT B  | MW Diagnosis     |                                               |                        |   |
|-----------------------------|------------------|-----------------------------------------------|------------------------|---|
| Diagnosis data Print Report | <u>V</u> iew Per | <u>f</u> orm Diagnosis <u>E</u> rase Error me | mory Special Functions |   |
| ?                           |                  |                                               |                        |   |
| D 😅 🖬 🤶                     |                  |                                               |                        |   |
| ginale diamania DWP (       | DDE              |                                               |                        | ^ |
| Single diagnosis DML /      | DDE -            | SCACUS: ERROR :                               |                        |   |
| Module Info : DMM           | E / DDE          |                                               |                        |   |
|                             | Version:         | 1.3 325i/525i                                 |                        |   |
| Bosch Hardwa                | re Nr. :         | 0261200173                                    |                        |   |
| Bosch Softwar               | re Nr. :         | 1267356203                                    |                        |   |
| Product                     | ion Code:        | 952                                           |                        |   |
| BMW Hardwar                 | re Nr. :         | 1730575                                       |                        |   |
| BMW Softwar                 | re Nr. :         | 001                                           |                        |   |
|                             |                  | DME33_FE.DXT                                  |                        |   |
| 7 relay VANOS               | / Injectio       | on Valve                                      |                        |   |
|                             |                  |                                               |                        |   |
| - Please check the fee      | der and the      | connections of the                            | relay VANOS            |   |
| (Variable camshaft adj      | ustment). 7      | The relay could also                          | be defective.          |   |
| - Please check the fund     | ztion of th      | ne injection on cylin                         | nder 6 (DME 1.7.2)     |   |
|                             |                  |                                               |                        |   |
| - Single diagnosis com      | leted /          |                                               |                        |   |
|                             |                  |                                               |                        | ~ |
|                             |                  |                                               | NUM                    | 1 |

Так выглядит сообщение после стирания ошибок и повторного теста блока.

| C e 34_20050805 - CARSOFT BMW Diagnosis                               | 5                                 |                   |
|-----------------------------------------------------------------------|-----------------------------------|-------------------|
| Diagnosis data Print Report View Per                                  | form Diagnosis Erase Error memory | Special Functions |
|                                                                       |                                   |                   |
|                                                                       |                                   | ~                 |
| The DME / DDE error memory is bea                                     | en erased !                       |                   |
|                                                                       |                                   |                   |
| - Module erasing completed !                                          |                                   |                   |
|                                                                       |                                   |                   |
| Single diagnosis DME / DDE -                                          | Status: OK !                      |                   |
| - Sandra elandrati - elandra elandrati Sandrati - Sandrati - Sandrati |                                   |                   |
| Module Info : DME / DDE                                               |                                   |                   |
| Version:                                                              | 1.3 325i/525i                     |                   |
| Bosch Hardware Nr. :                                                  | 0261200173                        |                   |
| Bosch Software Nr. :                                                  | 1267356203                        |                   |
| Production Code:                                                      | 952                               |                   |
| BMW Hardware Nr. :                                                    | 1730575                           |                   |
| BMW Software Nr. :                                                    | 001                               |                   |
|                                                                       |                                   |                   |
| - Single diagnosis completed !                                        |                                   |                   |
| compresed :                                                           |                                   | -                 |
|                                                                       |                                   |                   |
|                                                                       |                                   | ×                 |
|                                                                       |                                   | NUM               |